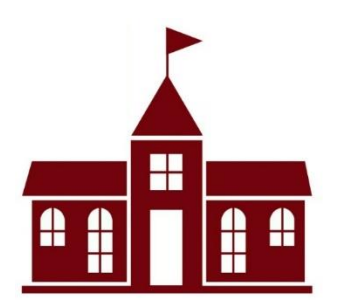

## Summer 2023 Schedules

Hello SELA Families!

This year we kicked off our Summer Online Registration Process! We are so excited to see everyone this summer! We know it has been a while since you registered, and you may need a reminder of your schedule. Listed Below is a detailed explanation of how to access your summer schedule

Step I: Follow the link attached <u>HERE</u>

**Step 2**: Once you are here, sign in with your Campbrain account, or if you need you can reset your password located under the "login" button **Step 3**: Log into your account

Step 4:

- Once logged in, scroll down until you see "View My Submitted Applications"
- Click View Details

| Sign-in        |   |
|----------------|---|
| E-mail         |   |
|                | ] |
| Password       |   |
|                |   |
| Login          |   |
| Reset password |   |

## View My Submitted Applications

Hingham Summer Program 2023

Step 5:

- Here you will see each application you have submitted showing the schedule selected. You are also able to print this by selecting "Printable Registration Confirmation"
- Also located here are:
  - o Printable account statement "Printable Season Account Statement"
  - o Update your Household Information
  - The 3 summer forms you filled out for the summer.
    - Student Questionnaire
    - First aid and Emergency Medical Care Consent
    - SELA Summer Contract

Feel free to email: <u>Admissions@suescuela.com</u> or <u>Admissionsassistant@suescuela.com</u> for any questions you may have

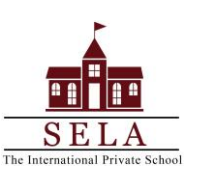